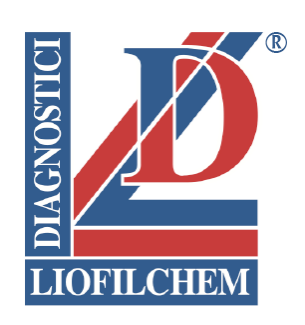

# User Manual

# Giotto 2

Automated reader of Liofilchem<sup>®</sup> Systems for identification and susceptibility testing

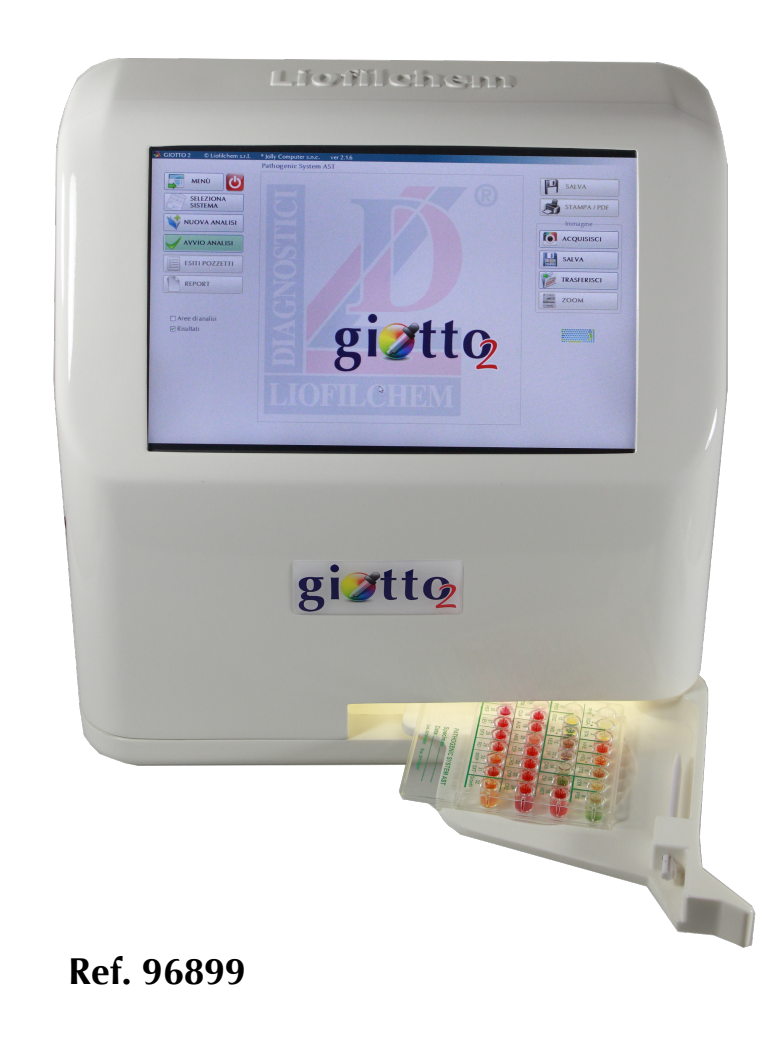

All possible care has been taken in the preparation of this manual, but Liofilchem accepts no liability for any inaccuracies that may be found, nor for any damages resulting from the application or use of this information.

Liofilchem reserves the right to make changes without notice both to this publication and to the product that it describes.

No part of this document may be reproduced, stored in a retrieval system or transmitted in any form or by any means electronic, mechanical, photocopying, recording or otherwise without the prior permission of the copyright owner.

Rev.0 / 25.05.2016

Liofilchem® and the Liofilchem company logo are registered trademarks of LIOFILCHEM s.r.l.

© Copyright LIOFILCHEM 2016

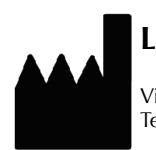

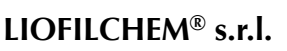

Via Scozia zona ind.le, 64026 Roseto degli Abruzzi (Te) Italy Tel. +39 0858930745 Fax +39 0858930330 www.liofilchem.net

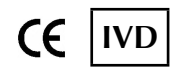

liofilchem@liofilchem.net

# Table of Contents

|    |                                                      |                        |                                      | <u>Page</u> |  |  |  |  |
|----|------------------------------------------------------|------------------------|--------------------------------------|-------------|--|--|--|--|
| 1. | Intro                                                | ductio                 | n to Giotto 2 and Liofilchem Systems | 2           |  |  |  |  |
|    | 1.1.                                                 | Descr                  | iption of giotto 2                   | 2           |  |  |  |  |
|    | 1.2. Liofilchem Systems for microbiological analyses |                        |                                      |             |  |  |  |  |
| 2. | 2. Giotto 2 Delivery and Installation                |                        |                                      |             |  |  |  |  |
|    | 2.1.                                                 | Comp                   | onents and accessories               | 3           |  |  |  |  |
|    | 2.2.                                                 | Instruc                | ctions for installation              | 4           |  |  |  |  |
|    | 2.3.                                                 | Electri                | cal requirements                     | 4           |  |  |  |  |
|    | 2.4.                                                 | Switch                 | ning on/off                          | 5           |  |  |  |  |
|    | 2.5.                                                 | Intern                 | et connection                        | 5           |  |  |  |  |
| 3. | Giot                                                 | to 2 Op                | perating Instructions                | 8           |  |  |  |  |
|    | 3.1.                                                 | How t                  | o run a test                         | 8           |  |  |  |  |
|    | 3.2.                                                 | Types                  | of report                            | 11          |  |  |  |  |
|    | 3.3.                                                 | 3.3. Images management |                                      |             |  |  |  |  |
|    | 3.4.                                                 | Data r                 | nanagement                           | 14          |  |  |  |  |
|    |                                                      | 3.4a.                  | Analysis archive                     | 14          |  |  |  |  |
|    |                                                      | 3.4b.                  | Image archive                        | 14          |  |  |  |  |
|    |                                                      | 3.4c.                  | Backup                               | 15          |  |  |  |  |
|    |                                                      | 3.4d.                  | Download color database              | 15          |  |  |  |  |
|    | 3.5.                                                 | Setup                  |                                      | 15          |  |  |  |  |
|    |                                                      | 3.5a.                  | Calibration                          | 15          |  |  |  |  |
|    |                                                      | 3.5b.                  | Technical assistance                 | 18          |  |  |  |  |
|    |                                                      | 3.5c.                  | Report customization                 | 18          |  |  |  |  |
|    |                                                      | 3.5d.                  | Control panel                        | 19          |  |  |  |  |
|    |                                                      | 3.5e.                  | Language setting                     | 19          |  |  |  |  |
|    | 3.6.                                                 | Users                  | management                           | 19          |  |  |  |  |
|    | 3.7.                                                 | Autom                  | natic updates                        | 20          |  |  |  |  |
| 4. | Trou                                                 | bleshoo                | oting                                | 21          |  |  |  |  |
| 5. | Warı                                                 | nings ai               | nd Precautions                       | 22          |  |  |  |  |
| 6. | Servi                                                | ice and                | Maintenance                          | 22          |  |  |  |  |
|    | 6.1.                                                 | Touch                  | screen and drawer cleaning           | 22          |  |  |  |  |

# Appendix I

## 1. Introduction to Giotto 2 and Liofilchem<sup>®</sup> Systems

#### 1.1. Description of giotto 2

Giotto 2 is an automated reader of Liofilchem's Systems designed for microbial identification and susceptibility testing. The instrument uses color digital imaging for reading and interpreting the colorimetric reactions resulting on Liofilchem's Systems after incubation. A personal computer integrated with the images capturing system allows a complete management of data along with electronic recording of results and HD photos. Customizable result reports are created in PDF format. The software is easy to update and equipped with remote assistance service via the internet.

#### 1.2. Liofilchem's Systems for microbiological analysis

Liofilchem provides a wide range of Systems for screening, ID and AST intended for either clinical microbial laboratories or Industries.

The Appendix I of this manual lists the main Systems categorized for type of analysis and sample.

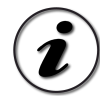

Giotto 2 can be used with all kind of Liofilchem's Systems. Contact the manufacturer or the local representative for reading a System which is not configured with the instrument yet.

# 2. Delivery and Installation of giotto 2

#### 2.1. Components and accessories

Giotto 2 is shipped with its own styrofoam packaging inserted into the cardboard outer shell.

| Measurement | Packaging Dimensions | Instrument Dimensions |
|-------------|----------------------|-----------------------|
| Width       | 60 cm                | 30 cm                 |
| Height      | 40 cm                | 30 cm                 |
| Depth       | 33 cm                | 15 cm                 |
| Weight      | 2 kg                 | 3 kg                  |

The packaging contains the instrument along with the components listed below.

✓ Giotto 2

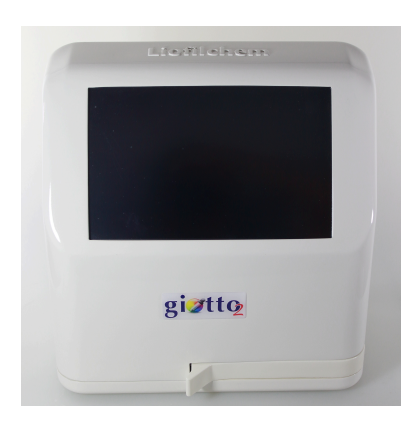

Equipped with

- monitor touch screen 10.1";
- rotating drawer with touch screen pen holder;
- 2 ports USB 2.0;
- supply power cable entry.

✓ Power cables

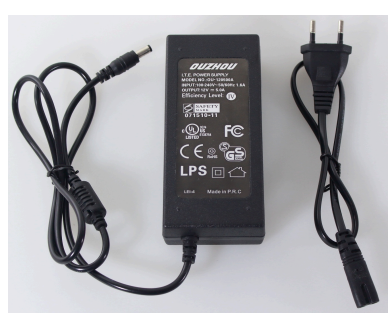

- ✓ Touch screen pen
- ✓ Mouse

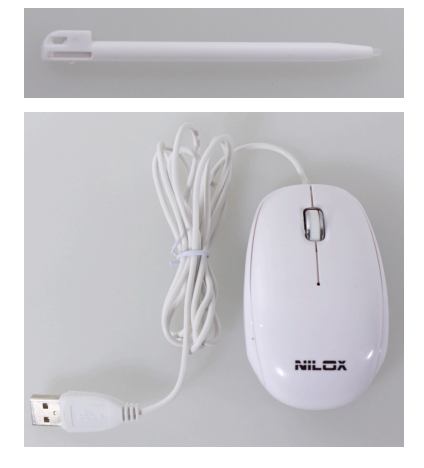

✓ Caliper

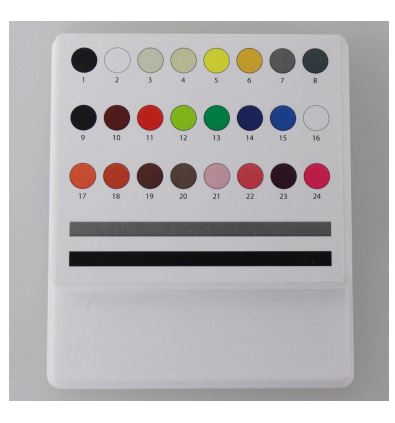

✓ LAN USB adapter (with HUB 3 ports USB 2.0)

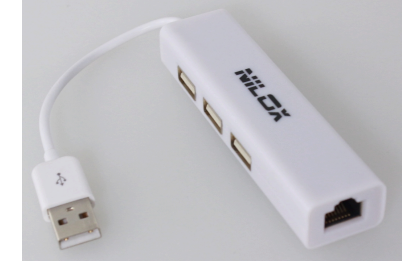

✓ User manual

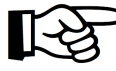

NOTE: If any of the above items is missing or damaged, immediately contact your local Liofilchem representative or the Liofilchem headquarter.

#### 2.2. Instructions for installation

- Place the instrument onto a laboratory bench. Make sure the working area is appropriately ventilated and vibration-proof.
- Connect the power cables, one end is connected to the power inlet on the back of giotto 2 and the other end is connected to a power outlet (see electrical requirements below)
- Connect the mouse to one of the USB ports on the back of giotto 2 (optional).

#### **2.3. Electrical requirements**

This section lists power specifications and describes electrical requirements for your facility.

| Туре              | Specification             |
|-------------------|---------------------------|
| Line voltage      | 100-240 Volts AC 50/60 Hz |
| Power consumption | 60 Watts                  |

Your facility must be wired with the following equipment:

- Fro 100-110 Volts AC: A 10-amp grounded, dedicated line with proper voltage is required.
- For 220-240 Volts AC: IA 6-amp grounded line with proper voltage is required.
- If the voltage fluctuates more than 10%, a power line regulator is required.

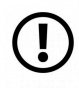

IMPORTANT: Giotto 2 cannot be used on ambulances, airplanes, helicopters etc. The instrument has to be placed on a stable flat surface in a permanent laboratory which meets the statutory electrical requirements.

#### 2.4. Switching on/off

- Put the toggle switch in the ON (I) position. The LED (POWER) will light green for a few seconds and then red (push the POWER button if the light is not on). The analysis drawer will be illuminated at this point.
- Push the START button to turn on the monitor and start giotto 2. The LED POWER will light green.

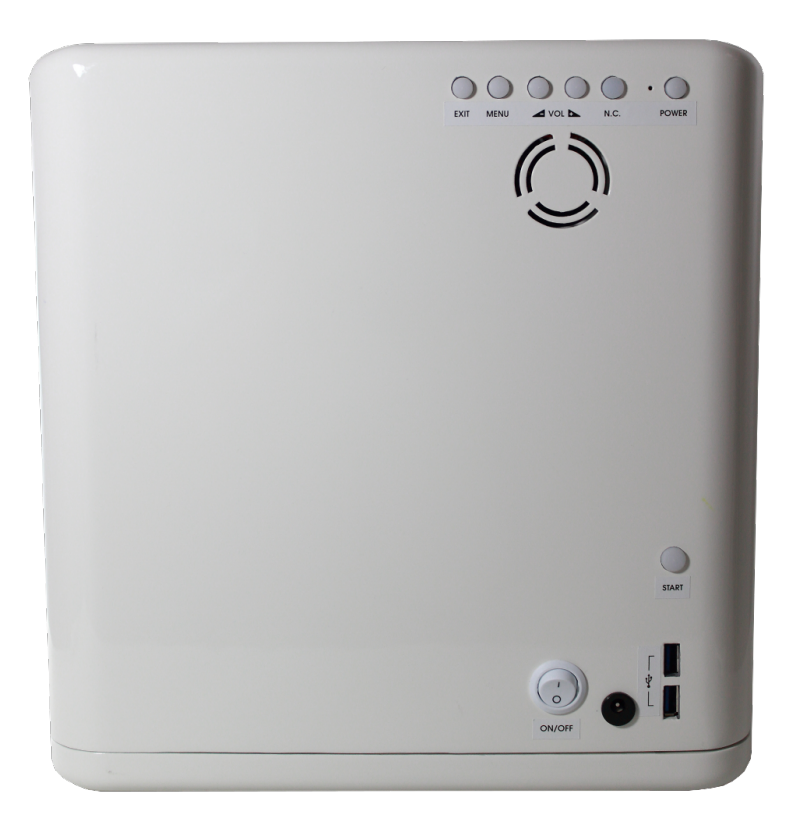

Monitor Settings

- 1. Use the MENU button on the rear of the instrument to view the main setting screen;
- 2. Press the "-" and "+" buttons to scroll through the various options;
- 3. Press MENU to select;
- 4. Press EXIT to get out the MENU.

The N.C. button (not connected) is inactive.

• At the end of the working section click the shutting down button on software.

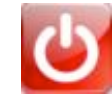

• Put the toggle switch in the OFF (0) position.

#### 2.5. Internet connection

#### Wi-Fi connection

From the Menu, select Panel control and click Network connection and sharing center. Select Change adapter settings. Long press with the touch screen pen (or right-click) on the Wi-Fi icon and select Connect. Look for the SSID (Service Set IDentifier) name, check off Connect automatically and click Connect. At this point all you have to do is typing the wifi password to activate the connection.

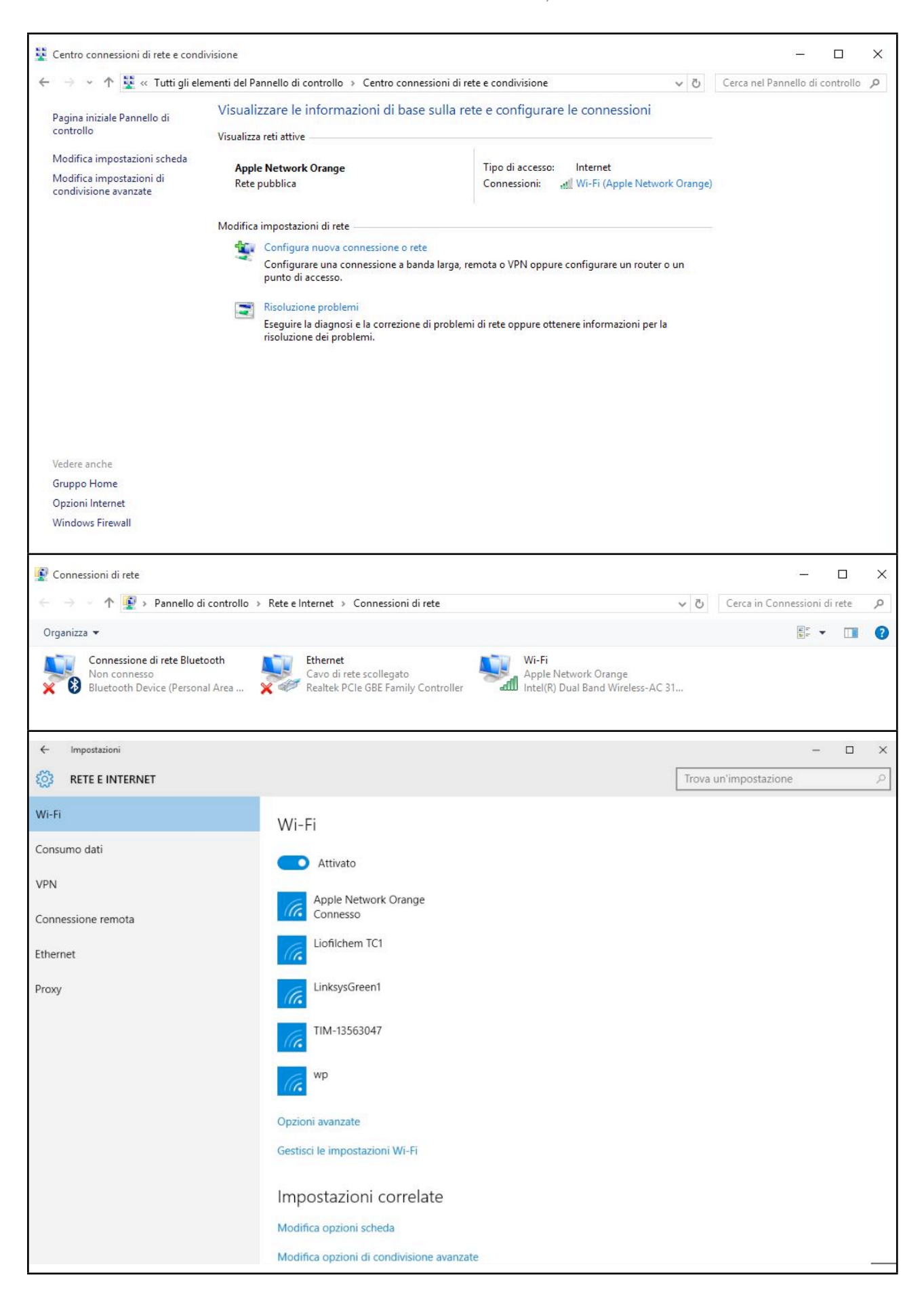

#### **Ethernet connection**

Insert the LAN USB adapter into one of the USB ports on the back of giotto 2 and connect the network cable to the Ethernet port. To get access to the network ask the network administrator for log-in information if needed.

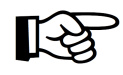

NOTE: Giotto 2 can work without being connected to the internet. However, network and internet connections are required to use the following features:

- Receiving and installing software updates;
- Images transferring to Liofilchem for difficult-to-interpret test analysis;
- Benefit from the integrated remote assistance service.

Additional information are provided further in this document.

#### 3. Giotto 2 operating instructions

#### 3.1. How to run a test

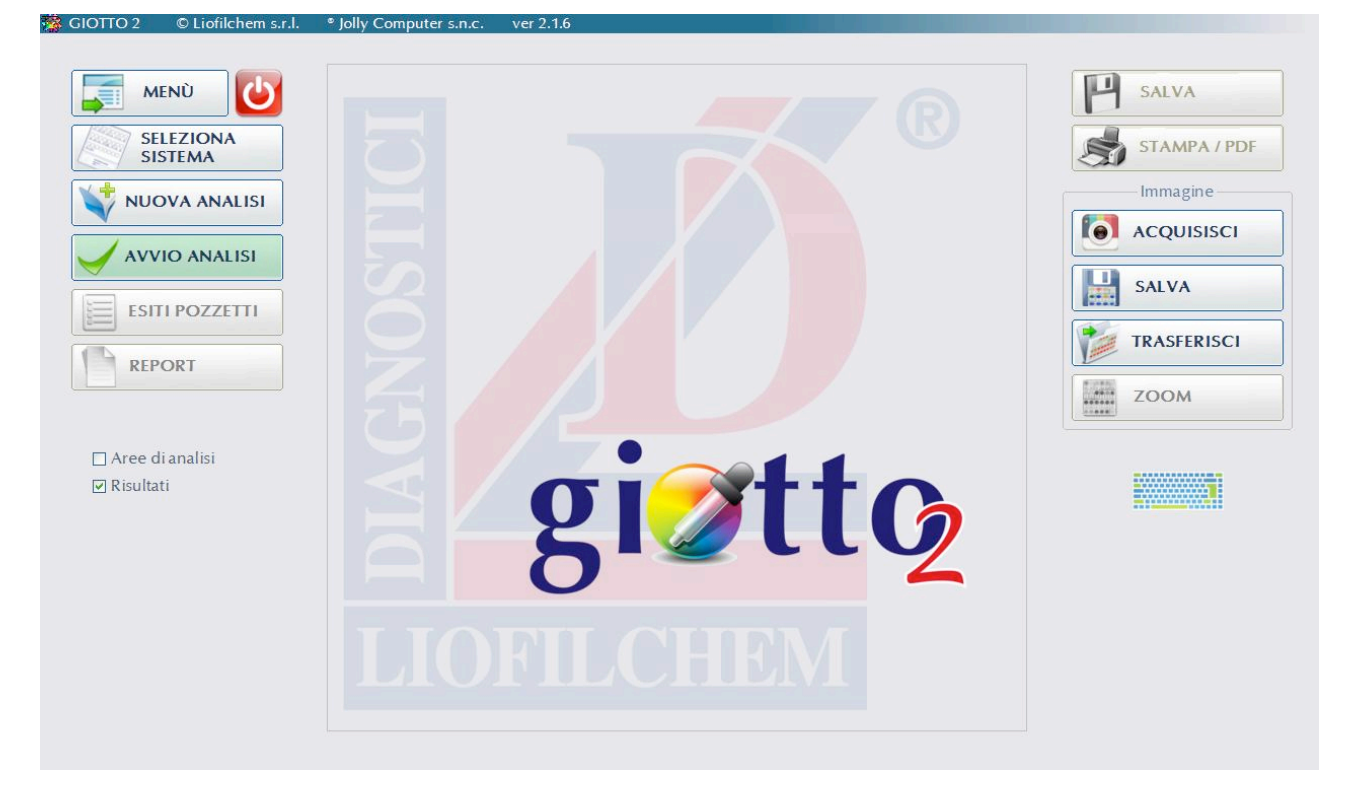

Click SELECT SYSTEM and • choose from the list the System to be read.

NOTE: Contact Liofilchem or the local representative if the System being used is not in the list.

| Sistema per la ricerca, la conta e l'antibiogramma dei germi<br>Sistema per la ricerca e l'identificazione di germi patogeni intestinali<br>Sistema per l'identificazione degli enterobatteri Gram negativi,<br>Sistema per l'identificazione degli enterobatteri Gram negativi, | 24<br>24<br>24                                                                                                    |
|----------------------------------------------------------------------------------------------------|----------------------------------------------------------------------------------------------------|
| Sistema per la ricerca e l'identificazione di germi patogeni intestinali<br>Sistema per l'identificazione degli enterobatteri Gram negativi,<br>Sistema per l'identificazione degli enterobatteri Gram negativi,                                                                 | 24<br>24                                                                                                    |
| Sistema per l'identificazione degli enterobatteri Gram negativi,<br>Sistema per l'identificazione degli enterobatteri Gram negativi,                                                                                                    | 24                                                                                                    |
| Sistema per l'identificazione degli enterobatteri Gram negativi,                                                                                                    |                                                                                                    |
|                                                                                                    | 24                                                                                                    |
| Sistema per la ricerca e l'identificazione presuntiva di microrganismi                                                                                                    | 12                                                                                                    |
| Sistema per la determinazione della carica microbica totale e per la                                                                                                    | 12                                                                                                    |
| Sistema per l'identificazione e la valutazione della sensibilita' agli                                                                                                    | 24                                                                                                    |
| Sistema per la ricerca, la determinazione semiquantitativa e                                                                                                    | 24                                                                                                    |
| Sistema per l'identificazione e l'antibiogramma dei principali                                                                                                    | 32                                                                                                    |
| Sistema per la ricerca e l'identificazione presuntiva di microrganismi                                                                                                    | 12                                                                                                    |
| Sistema per l'antibiogramma dei batteri gram-negativi.                                                                                                    | 24                                                                                                    |
| Sistema per l'antibiogramma dei batteri gram-positivi.                                                                                                    | 24                                                                                                    |
| Pannello per la determinazione della suscettibilità agli antimicotici                                                                                                    | 32                                                                                                    |
| Sistema per la determinazione della Minima Concentrazione                                                                                                    | 40                                                                                                    |
| Sistema per la determinazione della Minima Concentrazione                                                                                                    | 40                                                                                                    |
| Sistema per la determinazione semiquantitativa della carica                                                                                                    | 32                                                                                                    |
| Sistema per la determinazione semiquantitativa della carica                                                                                                    | 24                                                                                                    |
|                                                                                                    | Sistema per l'identificazione e la valutazione della sensibilità agli<br>Sistema per la ricerca, la determinazione semiquantitativa e<br>Sistema per l'identificazione e l'antibiogramma dei principali<br>Sistema per l'antibiogramma dei batteri gram-negativi.<br>Sistema per l'antibiogramma dei batteri gram-positivi.<br>Pannello per la determinazione della suscettibilità agli antimicotici<br>Sistema per la determinazione della Minima Concentrazione<br>Sistema per la determinazione della Minima Concentrazione<br>Sistema per la determinazione semiquantitativa della carica<br>Sistema per la determinazione semiquantitativa della carica |

• Click NEW TEST to enter all information related to the laboratory (such data are maintained if not changed) and test.

| ome struttura:       |                          |
|----------------------|--------------------------|
| Città:               |                          |
| leparto:             |                          |
| Direttore:           |                          |
| nformazioni paziente |                          |
| d paziente:          |                          |
| Cognome e Nome:      |                          |
| nformazioni campione |                          |
| Aateriale:           |                          |
| Data analisi: _/_/   | Data campionamento: _/_/ |
| lote                 |                          |
| Commenti:            |                          |
|                      |                          |

• Open the rotating drawer, insert system as shown on the picture and close completely.

IMPORTANT: When the drawer is closed, the System loaded into the instrument must be upside down to the lab technician.

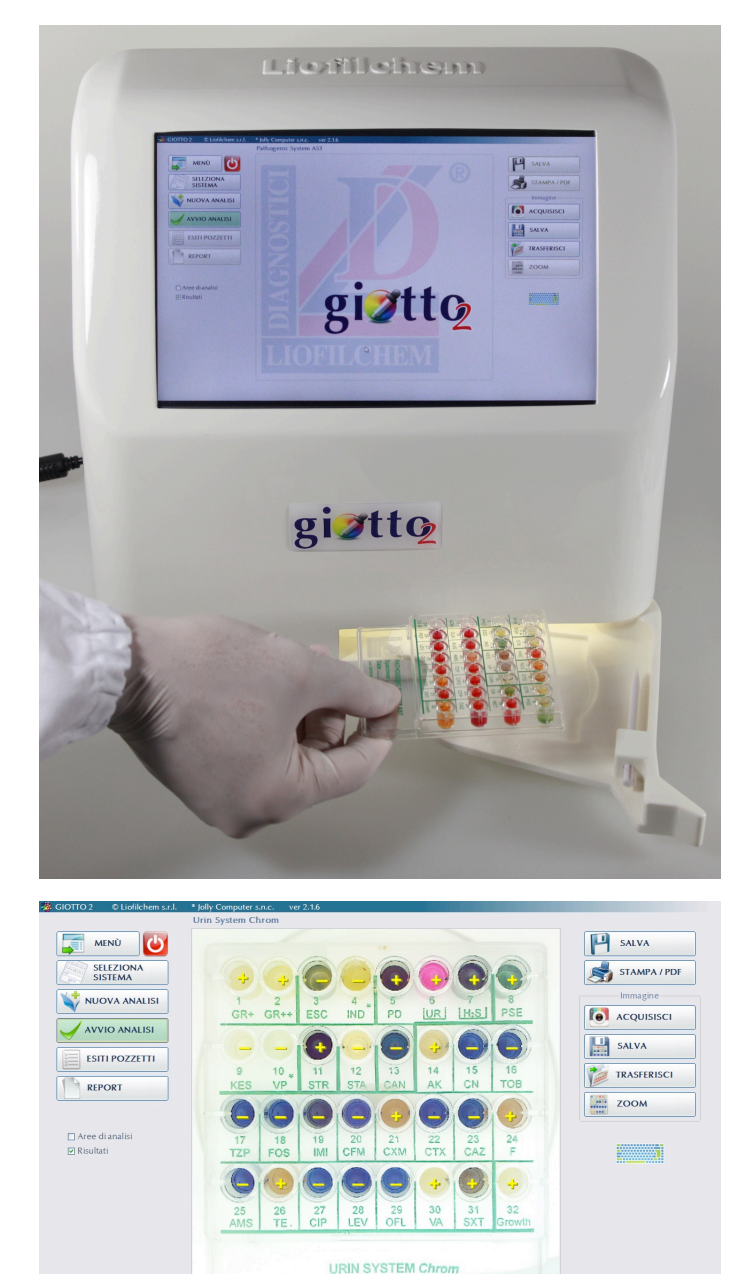

• Click READ to run the test. Reading usually takes 10 to 20 sec. Observe results obtained for each well:

(+) positive reaction;

(-) negative reaction;

If the result is expressed with the symbol (?) the following options have to be considered:

- 1. Use the liquid inside the well for confirmation tests (see instructions sheet of the System being used).
- 2. The colorimetric reaction is not well defined giving undeterminable result (errors occurred during sample preparation of the inoculation of the System may have caused the development of an unexpected coloration).

NUOVA ANALISI

AVVIO ANALISI

ESITI POZZETTI

REPORT

MORTANT: Check the Reading areas to make sure they are correctly positioned (blue squares) over the System image, i.e. each area has to be within the relevant well (see Calibration in this document).

• Once reading is completed click WELL RESULTS. Next, review results, accept or change the interpretation generated automatically. In addition, here you can enter other results given by confirmatory tests if required (refer to the instructions sheet of the System being used).

• Click REPORT to view how data will be reported.

# PDZITIO ISTO MACCINA ISTO INCOLOGO PDL ISTO MACCINA ISTO MACCINA ISTO MA

| Carica microbica: | UFC/ml>  | 10^6                                   |            |
|-------------------|----------|----------------------------------------|------------|
| Identificazione:  | Presenza | Proteus spp                            |            |
|                   | Presenza | Pseudomonas spp                        |            |
|                   | Presenza | a Enterococcus faecalis                |            |
| Antibiogramma:    | SIGLA    | ANTIMICROBICO                          | ESITO      |
|                   | AK       | Amikacina - 32 ug/mL                   | Resistente |
|                   | CN       | Gentamicina - 8 ug/mL                  | Sensibile  |
|                   | TOB      | Tobramicina - 8 ug/mL                  | Sensibile  |
|                   | TZP      | Piperacillina/Tazobactam - 128/4 ug/mL | Sensibile  |
|                   | FOS      | Fosfomicina - 200 ug/mL                | Sensibile  |
|                   | IMI      | Imipenem - 16 ug/mL                    | Sensibile  |
|                   | CFM      | Cefixime - 32 ug/mL                    | Sensibile  |
|                   | CXM      | Cefuroxime - 32 ug/mL                  | Resistente |
|                   | CTX      | Cefotaxime - 64 ug/mL                  | Sensibile  |
|                   | CAZ      | Ceftazidime - 32 ug/mL                 | Sensibile  |
|                   | F        | Nitrofurantoina - 64 ug/mL             | Resistente |
|                   | AMS      | Ampicillina/Sulbactam - 32/16 ug/mL    | Sensibile  |
|                   | TE       | Tetracycline - 16 ug/mL                | Resistente |
|                   | CIP      | Ciprofloxacina - 4 ug/mL               | Sensibile  |
|                   | LEV      | Levofloxacina - 8 ug/mL                | Sensibile  |
|                   | OFL      | Ofloxacina - 8 ug/mL                   | Sensibile  |

URIN SYSTEM Chron

27 28 29 CIP LEV OFI 

#### <u>SensiQuattro</u>

When this family of Systems is being used, go to REPORT and select organism and interpretive criteria (CLSI, EUCAST or other) to complete the analysis.

|       | ORGANISA                         | Staphylococo | us spp    |           |        | ~       |       |                                                                                                    |                |
|-------|----------------------------------|--------------|-----------|-----------|--------|---------|-------|----------------------------------------------------------------------------------------------------|----------------|
| Sigla | Antimicrobico                    | C            | oncentraz | tione (ug | (ml)   | MIC     | Crit  | eri<br>etativi                                                                                          | Interpretazion |
| CN    | Gentamicina                      | 3            | 4         | 8         | 16     | <= 3    | CLSI  | ~                                                                                                    | Intermedio     |
| C.14  | Gentamicana                      | -            | -         |           | -      |         |       | 100                                                                                                    |                |
| IEV   | Levoflovacina                    | 1            | 2         | 4         | 8      | c=1     | CISI  |                                                                                                    | Intermedio     |
|       | Leronomeena                      | -            | -         | -         | -      |         |       |                                                                                                    | intermedio     |
| A     | Ampicillina / Sulbactam          | 8/4          | 16/8      | 32/16     | 64/32  | <= 8/4  | CLSI  | eri<br>tativi<br>v<br>v<br>v<br>v<br>v<br>v<br>v<br>v<br>v<br>v<br>v<br>v<br>v<br>v<br>v<br>v<br>v<br>v | Intermedio     |
|       | 7 unpreamine 7 Seriorecum        | -            | -         | -         | -      |         |       |                                                                                                    |                |
| VA    | Vancomicina                      | 2            | 4         | 8         | 16     |         | CISI  | 122                                                                                                    | Intermedie     |
| VA Va | vancomena                        | -            | -         | -         | -      | 4-2     | CLUI  | ×                                                                                                    | intermedio     |
| INT.  | Linexalid                        | 2            | 4         | 8         | 16     | <= 2    | CISI  | 100                                                                                                    | Consibile      |
| LINZ  | Linezona                         | -            | -         | -         | -      | 4.4.2   | CLOT  | <u> </u>                                                                                                | Jennone        |
| cno   | Coffeinness                      | 8            | 16        | 32        | 64     |         | CISI  | 100                                                                                                    | Internetic     |
| CRO   | certraxone                       | -            | -         | -         | -      | <= 0    | CLSI  | ×                                                                                                    | intermedio     |
| AUC   | Americallina / Asida Churulanina | 4/2          | 8/4       | 16/8      | 32/16  | 4.10    | CISI  | 100                                                                                                    | Considado      |
| AUG   | Amoxicinita / Acido Ciavulanico  | -            | -         |           | -      | 4.4.2   | CLUT  | ~                                                                                                    | Sensible       |
| CI.D. | Clashanialas                     | 1            | 2         | 4         | 8      |         | CISI  |                                                                                                    | testame edia.  |
| CLK   | Ciantromicina                    | +            | +         | +         | +      | > 0     | CLSI  | ~                                                                                                    | intermedio     |
|       | Different later                  | 0.5          | 1         | 2         | 4      |         | 2020  |                                                                                                    |                |
| кD    | клатрісіла                       | -            | -         | -         | -      | <= 0.5  | CLOI  | ×                                                                                                    | Intermedio     |
|       | warman and a second              | 2/38         | 4/76      | 8/152     | Growth | 0.000   | (CLC) |                                                                                                    |                |
| SXI   | Cotrimossazolo                   | +            | +         | +         | +      | > 8/152 | CLSI  | ×                                                                                                    | Sensibile      |

• Click SAVE to archive picture and all data associated with the test performed.

• Click PRINT/PDF to print (a printer already connected to giotto 2 and configured is required) or export the report in electronic format.

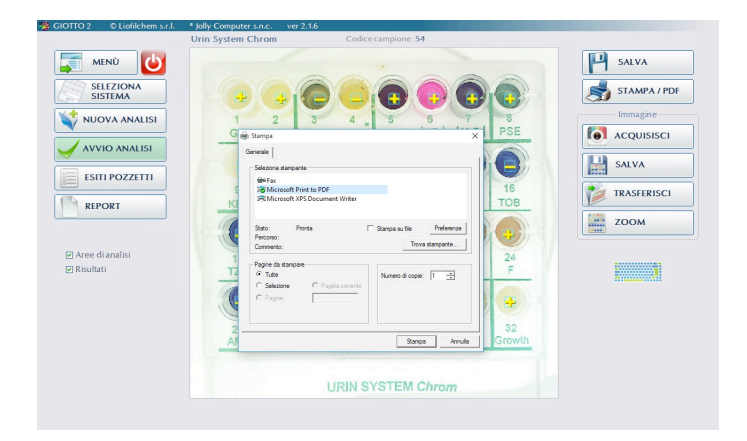

#### 3.2. Types of report

• Systems for ID and AST directly from clinical specimens

Example of Report on Screen

Example of Report to be Printed (pdf/paper)

Paziente: Brambilla Daria

|                                                                   |                                        |                                                                            |            |   | Note: Prelievo a dis                                                                     | to: 19/06/2016<br>tanza di 1 mese dal                                         | trattamento a                           |
|-------------------------------------------------------------------|----------------------------------------|----------------------------------------------------------------------------|------------|---|------------------------------------------------------------------------------------------|-------------------------------------------------------------------------------|-----------------------------------------|
| Esame: Carica micro<br>Metodi analisi: Bro<br>Sistema Liofilchem? | obica, Ide<br>odocoltura<br>0: Urin Sv | ntificarione, Antibiogramma.<br>, Microdiluirione in brodo.<br>sten Chrom. |            | • | Esame: Carica micr<br>Metodo analisi: Bro<br>Sistema Liofilchemo<br>Data analisi: 20/06/ | obica, Identificazion<br>docoltura, Microdilui<br>®: Urin System Chro<br>2016 | e, Antibiogran<br>zione in brodo<br>m   |
| Carica microbica:                                                 | LIEC /ml >                             | =10.4                                                                      |            |   | Carica microbica:                                                                        | UFC/ml >106                                                                   |                                         |
| Jarica microbica:<br>Identificazione:                             | Presenz<br>Presenz<br>Presenz          | a Proteus spp<br>a Proteus spp<br>a Enterococcus faecalis                  |            |   | Identificazione:                                                                         | Presenza Protei<br>Presenza Pseud<br>Presenza Entern                          | us spp<br>Iomonas spp<br>Dococcus faeca |
| Antibiogramma:                                                    | SIGLA                                  | ANTIMICROBICO                                                              | ESITO      |   | Antibiogramma:                                                                           | SIGLA                                                                         | ANTIMIC                                 |
|                                                                   |                                        | Buildening - 22 up/mt                                                      | Pagigkopha |   |                                                                                          | AK                                                                            | Amikacina                               |
|                                                                   | CN                                     | Gentamicina = 8 ug/ml                                                      | Sensibile  |   |                                                                                          | CN                                                                            | Gentamic                                |
|                                                                   | TOB                                    | Tobramicina - 8 ug/mL                                                      | Sensibile  |   |                                                                                          | TOP                                                                           | Tobramici                               |
|                                                                   | TZP                                    | Piperacillina/Tazobactam - 128/4 ug/mL                                     | Sensibile  |   |                                                                                          | 100                                                                           | Tooramic                                |
|                                                                   | FOS                                    | Fosfomicina - 200 ug/mL                                                    | Sensibile  |   |                                                                                          | TZP                                                                           | Piperacilli                             |
|                                                                   | IMI                                    | Imipenem - 16 ug/mL                                                        | Sensibile  |   |                                                                                          | FOS                                                                           | Fosfomici                               |
|                                                                   | CFM                                    | Cefixime - 32 ug/mL                                                        | Sensibile  |   |                                                                                          | IMI                                                                           | Imipenem                                |
|                                                                   | C304                                   | Cefuroxime - 32 ug/mL                                                      | Resistente |   |                                                                                          | CFM                                                                           | Cefixime -                              |
|                                                                   | CTX                                    | Cefotaxime - 64 ug/mL                                                      | Sensibile  |   |                                                                                          | CYM                                                                           | Cefurovin                               |
|                                                                   | CAZ                                    | Ceftazidime - 32 ug/mL                                                     | Sensibile  |   |                                                                                          | OTV                                                                           | Coluroxin                               |
|                                                                   | 2                                      | Nitrorurantoina - 64 ug/mL                                                 | Resistente |   |                                                                                          | UIX                                                                           | Cefotaxim                               |
|                                                                   | Auto ma                                | Reproduction - 16 up/nt                                                    | Sensibile  |   |                                                                                          | CAZ                                                                           | Ceftazidin                              |
|                                                                   | CT D                                   | Cirreflevening - 4 up/mb                                                   | Consibile  |   |                                                                                          | F                                                                             | Nitrofuran                              |
|                                                                   | LWW                                    | Levoflovacina - 8 ug/mL                                                    | Sansibila  |   |                                                                                          | AMS                                                                           | Ampicillin                              |
|                                                                   | OFL                                    | Ofloxacina - 8 ug/mL                                                       | Sensibile  |   |                                                                                          | TE                                                                            | Totrocuoli                              |
|                                                                   |                                        |                                                                            |            |   |                                                                                          | 1.1.1                                                                         | 1 I REFERENCE                           |

|         | Presenza Pseudo  | Presenza Pseudomonas spp               |            |  |  |  |  |  |
|---------|------------------|----------------------------------------|------------|--|--|--|--|--|
|         | Presenza Enterod | coccus faecalis                        |            |  |  |  |  |  |
| gramma: | SIGLA            | ANTIMICROBICO                          | ESITO      |  |  |  |  |  |
|         | AK               | Amikacina - 32 ug/mL                   | Resistente |  |  |  |  |  |
|         | CN               | Gentamicina - 8 ug/mL                  | Sensibile  |  |  |  |  |  |
|         | TOB              | Tobramicina - 8 ug/mL                  | Sensibile  |  |  |  |  |  |
|         | TZP              | Piperacillina/Tazobactam - 128/4 ug/mL | Sensibile  |  |  |  |  |  |
|         | FOS              | Fosfomicina - 200 ug/mL                | Sensibile  |  |  |  |  |  |
|         | IMI              | Imipenem - 16 ug/mL                    | Sensibile  |  |  |  |  |  |
|         | CFM              | Cefixime - 32 ug/mL                    | Sensibile  |  |  |  |  |  |
|         | CXM              | Cefuroxime - 32 ug/mL                  | Resistente |  |  |  |  |  |
|         | CTX              | Cefotaxime - 64 ug/mL                  | Sensibile  |  |  |  |  |  |
|         | CAZ              | Ceftazidime - 32 ug/mL                 | Sensibile  |  |  |  |  |  |
|         | F                | Nitrofurantoina - 64 ug/mL             | Resistente |  |  |  |  |  |
|         | AMS              | Ampicillina/Sulbactam - 32/16 ug/mL    | Sensibile  |  |  |  |  |  |
|         | TE               | Tetracycline - 16 ug/mL                | Resistente |  |  |  |  |  |
|         | CIP              | Ciprofloxacina - 4 ug/mL               | Sensibile  |  |  |  |  |  |
|         | LEV              | Levofloxacina - 8 ug/mL                | Sensibile  |  |  |  |  |  |
|         | OFL              | Ofloxacina - 8 ug/mL                   | Sensibile  |  |  |  |  |  |
|         | VA               | Vancomicina - 4 ug/mL                  | Resistente |  |  |  |  |  |
|         | SXT              | Cotrimossazolo - 8 ug/mL               | Resistente |  |  |  |  |  |
|         |                  |                                        |            |  |  |  |  |  |

Commenti: Torbidità elevata

Laboratorio1 Reparto: Microb

ID paziente: 54 Materiale: Urine Roseto degli Abruzz

Il Direttore Dott. Mario Rossi

vrio1

Roseto degli Abruzzi

Integral Systems for ID and AST from isolated colonies •

#### Example of Report on Screen

|                                  |               |                             |                   | Microbiologia                                                        |                                                |                   |
|----------------------------------|---------------|-----------------------------|-------------------|----------------------------------------------------------------------|------------------------------------------------|-------------------|
|                                  |               |                             |                   | Paziente: Mirabella L                                                | ucia                                           |                   |
|                                  |               |                             |                   | Materiale: Tampone<br>Data campionamento<br>Note: Isolamento su      | vaginale<br>5: 19/06/2016<br>Sabouraud clora   | mfenice           |
| Esame: Identifica                | azione, Antik | piogramma.                  |                   | -                                                                    |                                                |                   |
| Metodi analisi: 1                | Brodocoltura, | , Microdiluizione in brodo. |                   | Esame: Carica micro                                                  | bica, Identificazi                             | one, Ar           |
| Sistema Liofilch                 | em®: Integral | l System Yeast Plus         |                   | Metodo analisi: Brod<br>Sistema Liofilchem®<br>Data analisi: 20/06/2 | ocoltura, Microdii<br>: Integral System<br>016 | iuizione<br>Yeast |
| Identificazione:<br>Codice: 7242 |               |                             |                   |                                                                      |                                                |                   |
| Microrganismo: Ca                | andida albica | ans                         |                   | Identificazione:                                                     |                                                |                   |
| Antibiogramma                    | SIGLA         | ANTIMICROBICO               | ESITO             | Codice: 7242                                                         |                                                |                   |
|                                  |               |                             |                   | Microrganismo: Can                                                   | dida albicans                                  |                   |
|                                  | NY            | Nistatina 1.25 ug/ml        | Sensibile         | Antibiogramma:                                                       |                                                |                   |
|                                  | FOY           | Elucitorina 16 ug/ml        | Consibile         |                                                                      | SIGLA                                          |                   |
|                                  | ECN           | Econazolo 2 ug/ml           | Resistente        |                                                                      | NY                                             | - 13              |
|                                  | KCA           | Ketoconazolo 0.5 ug/ml      | Sensibile         |                                                                      | AMB                                            | - 12              |
|                                  | CLO           | Clotrimazolo 1 ug/ml        | Resistente        |                                                                      | FGY                                            |                   |
|                                  | MIC           | Miconazolo 2 ug/ml          | Resistente        |                                                                      | ECN                                            | E                 |
|                                  | ITR           | Itraconazolo 1 ug/ml        | Resistente        |                                                                      | KCA                                            |                   |
|                                  | VOR           | Voriconazolo 2 ug/ml        | Sensibile         |                                                                      | CLO                                            | 0                 |
|                                  | FLU           | Fluconazolo 64 ug/ml        | Sensibile         |                                                                      | MIC                                            | 1                 |
|                                  | Growth        | Controllo di Crescita       | Reazione positiva |                                                                      | ITR                                            | 1                 |
|                                  |               |                             |                   |                                                                      | VOR                                            | N                 |
|                                  |               |                             |                   |                                                                      | ELLI                                           |                   |

#### Example of Report to be Printed (pdf/paper)

| Paziente: Mirabella L                                                                       | Lucia                                                                      |                                                      | ID paziente: 62 |                   |
|---------------------------------------------------------------------------------------------|----------------------------------------------------------------------------|------------------------------------------------------|-----------------|-------------------|
| Materiale: Tampone<br>Data campionament<br>Note: Isolamento su                              | vaginale<br>o: 19/06/2016<br>Sabouraud clorar                              | nfenicolo                                            |                 |                   |
| Esame: Carica micro<br>Metodo analisi: Brod<br>Sistema Liofilchem®<br>Data analisi: 20/06/2 | obica, Identificazio<br>locoltura, Microdili<br>2: Integral System<br>1016 | ine, Antibiogramma<br>uizione in brodo<br>Yeast Plus |                 |                   |
| Identificazione:<br>Codice: 7242<br>Microrganismo: <i>Can</i>                               | dida albicans                                                              |                                                      |                 |                   |
| Antibiogramma:                                                                              | SIGLA                                                                      | ANTIMICROBICO                                        |                 | ESITO             |
|                                                                                             | NY                                                                         | Nistatina 1.25 ug/ml                                 |                 | Sensibile         |
|                                                                                             | AMB                                                                        | Amfotericina 2 ug/ml                                 |                 | Resistente        |
|                                                                                             | FCY                                                                        | Flucitosina 16 ug/ml                                 |                 | Sensibile         |
|                                                                                             | ECN                                                                        | Econazolo 2 ug/ml                                    |                 | Resistente        |
|                                                                                             | KCA                                                                        | Ketoconazolo 0.5 ug/ml                               |                 | Sensibile         |
|                                                                                             | CLO                                                                        | Clotrimazolo 1 ug/ml                                 |                 | Resistente        |
|                                                                                             | MIC                                                                        | Miconazolo 2 ug/ml                                   |                 | Resistente        |
|                                                                                             | ITR                                                                        | Itraconazolo 1 ug/ml                                 |                 | Resistente        |
|                                                                                             | VOR                                                                        | Voriconazolo 2 ug/ml                                 |                 | Sensibile         |
|                                                                                             | FLU                                                                        | Fluconazolo 64 ug/ml                                 |                 | Sensibile         |
|                                                                                             | Growth                                                                     | Controllo di Crescita                                |                 | Reazione positiva |
| Commenti: Osservaz                                                                          | zione microscopic                                                          | a a supporto                                         |                 |                   |

Il Direttore Dott. Mario Rossi

• Systems SensiQuattro for AST from isolated colonies

#### Example of Report on Screen

#### Example of Report to be Printed (pdf/paper)

| Laboratorio 1<br>Microbiologioa | Roseto degli Abruzzi |
|---------------------------------|----------------------|
| Paziente: Bianchi Emanuele      |                      |

ID paziente: 55 Organismo isolato: Staphylococcus aureus

Materiale: Tampone nasale Data campionamento: 14/07/2016 Note: coinfezione da streptococco izione in brodo nsiQuattro Gram

iofilchem®: Ser si: 15/07/2016

cus spp

onato: Staphylo

|        |                                  | Sens           | iQuattro                   | Gram pos | itive  |                           |        |                 |             |
|--------|----------------------------------|----------------|----------------------------|----------|--------|---------------------------|--------|-----------------|-------------|
|        | ORGANIS                          | O Staphylococo | us spp                     |          |        | ×                         |        |                 |             |
| Sigla  | Antimicrobico                    | C              | Concentrazione (ug/ml) MIC |          |        | Criteri<br>Interpretativi |        | Interpretazione |             |
| CN     | Contamicina                      | 3              | 4                          | 8        | 16     | - 2                       | CISI   | 100             | Intermedie  |
| CIN    | Gentamicina                      | -              | -                          | -        | -      | - S                       | CLOI   | ×               | internetito |
| LEV/   | Loughourseins                    | 1              | 2                          | 4        | 8      |                           | 21.01  | ¥               | Intermedio  |
| LEV    | Levonoxacina                     | -              | -                          | -        | -      | x= 1                      | CLOI   |                 |             |
| AMAS   | Ampicillina / Sulbactam          | 8/4            | 16/8                       | 32/16    | 64/32  | <= 8/4                    | CLSL   |                 | Intermedio  |
| 74445  | /unpicaria/ Subuctaria           | -              | -                          | -        | -      |                           |        | M               |             |
| VA     | Vancomicina                      | 2              | 4                          | 8        | 16     | <= 2                      | CLSI 💌 | Intermedio      |             |
|        |                                  | -              | -                          | -        | -      |                           |        |                 |             |
| IN7    | Linezolid                        | 2              | 4                          | 8        | 16     | <= 2                      | CLSI 💌 | Sensibile       |             |
| L. 12. | LITELONG                         | -              | -                          | -        | -      | ~~ *                      |        | 100             | Serioloric  |
| CRO    | Ceftriaxone                      | 8              | 16                         | 32       | 64     | <= 8                      | CLSL   |                 | Intermedio  |
| cno    | Certraxone                       | -              | -                          | -        | -      |                           | CCOT - | 1.0             |             |
| ALIC   | Amovicilina / Acido Clavallanico | 4/2            | 8/4                        | 16/8     | 32/16  | <= 40                     | CLSL   |                 | Senribile   |
|        | Autometrical Autometrical        | -              | -                          | -        | -      |                           | oros - | Jennine         |             |
| CLR    | Claritromicina                   | 1              | 2                          | 4        | 8      | ~ 8                       | CLSL   | 100             | Intermedio  |
| C.L.N  | Claritromicina                   | +              | +                          | +        | +      |                           | CC01   | internetito     |             |
| PD     | Pifampicina                      | 0.5            | 1                          | 2        | 4      | <= 0.5                    | CLSL   |                 | Intermedio  |
| ND I   | Kuampicina                       | -              | -                          | -        | -      |                           | CLUI M | interneuto      |             |
| SYT    | Cotrimorrazolo                   | 2/38           | 4/76                       | 8/152    | Growth | >                         | CLSI 👻 | Canadala        |             |
|        | COUNTOREDID                      | +              | +                          | +        | +      |                           |        | Scalsibile      |             |

| orgia       | Per la monocio de la composición de la composición de la composi<br>Composición de la composición de la composición de la composición de la composición de la composición de la comp | Concentratione (ognin) |      | 11.0  | interpretazione |         |                         |
|-------------|----------------------------------------------------------------------------------------------------|------------------------|------|-------|-----------------|---------|-------------------------|
| CN          | Gentamicina                                                                                                    | 3                      | 4    | 8     | 16              | (71)    | Intermedio 2            |
|             |                                                                                                    | -                      | -    | -     | -               |         |                         |
| LEV         | Levofloxacina                                                                                                    | 1                      | 2    | 4     | 8               | (T1     | Intermedio <sup>2</sup> |
|             |                                                                                                    | -                      | -    | -     | -               |         | memedio                 |
| 4140        | AmeinTine / Culhastern                                                                                                    | 8/4                    | 16/8 | 32/16 | 64/32           | <= 8/4  | Intermedia <sup>2</sup> |
| Amo         | Ampionina / Subactam                                                                                                    | -                      | -    | -     | -               |         | Internetio              |
| 1/4         | Magazziela                                                                                                    | 2                      | 4    | 8     | 16              | c= 2    | Informatio <sup>2</sup> |
| VA Val      | Vancomonia                                                                                                    | -                      | -    | -     | -               |         | memedio                 |
| LNZ         | Linezolid                                                                                                    | 2                      | 4    | 8     | 16              | <= 2    | Sensibile 2             |
|             |                                                                                                    | -                      | -    | -     | -               |         |                         |
| CRO         | Ceftriaxone                                                                                                    | 8                      | 16   | 32    | 64              | <= 8    | Intermedio <sup>2</sup> |
| CNO         |                                                                                                    | -                      | -    | -     | -               |         |                         |
| AUG         | Amovicillina / Acido Clavulanico                                                                                                    | 4/2                    | 8/4  | 16/8  | 32/16           | ca 4/2  | Sensibile <sup>2</sup>  |
| 200         |                                                                                                    | -                      | -    | -     | -               |         | Centralizine            |
| CLR         | Claritromicina                                                                                                    | 1                      | 2    | 4     | 8               | > 8     | Intermedio 2            |
| our         |                                                                                                    | +                      | +    | +     | +               |         |                         |
| -           | Rifampicina                                                                                                    | 0.5                    | 1    | 2     | 4               | <= 0.5  | Intermedio 2            |
| ND          |                                                                                                    | -                      | -    | -     | -               |         |                         |
| SXT         | Cotrimossazolo                                                                                                    | 2/38                   | 4/76 | 8/152 | Growth          | > 8/152 | Sensibile 2             |
| SXI         |                                                                                                    | +                      | +    | +     | +               |         |                         |
| College int | International International Client                                                                                                    |                        |      |       |                 |         |                         |

enti Criteri Interpretativ

CLSI. Performance Standards for Antimicrobial Susceptibility Testing; Twenty-Fourth Informational Supplement. CLSI document M100-S24. Wayne, PA: Clinical and Laboratory Standards Institute; 2014.

ti: prelievo a distanza di 1 mese dal trattam

Il Direttore Dott. Mario rossi

#### 3.3. Images management

CAPTURING, SAVING and TRANSFERRING images are functions not directly related to the test analysis and that can be used for:

- creating a photographic archive of Systems;
- sending images to Liofilchem, for instance to require assistance if a test gives doubtful results.

To capture an image:

- 1. Click SELECT SYSTEM and choose form the list the System or Other;
- 2. Open the rotating drawer, load the System and close the drawer completely;

MENÛ

SELEZION

- 3. Click CAPTURE;
- 4. Enter a file name for the image;
- 5. Press SAVE to save the file.

For sanding images to Liofilchem:

- 6. Click TRANSFER;
- 7. Select an image or more than one (holding down the Ctrl key);
- 8. Enter a brief description;
- 9. Click SEND TO SERVER (internet connection required).

ZOOM in or zoom out pressing the buttons "+" or "-", respectively.

WARNING: Giotto 2 must be only used in laboratory for microbiological analysis. Each user shall be a qualified person in biological field expert for the handling of the materials used.

IMPORTANT: Every time a working section is started the calibration of giotto 2 should be verified. From Menu, select Calibration. For more information see the calibration section in

0

User Manual

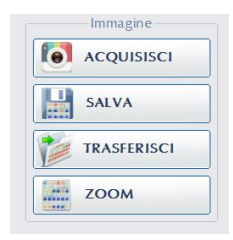

H SALVA

SALVA

INVIA AL SERVER

TRASFERISC

Immagine

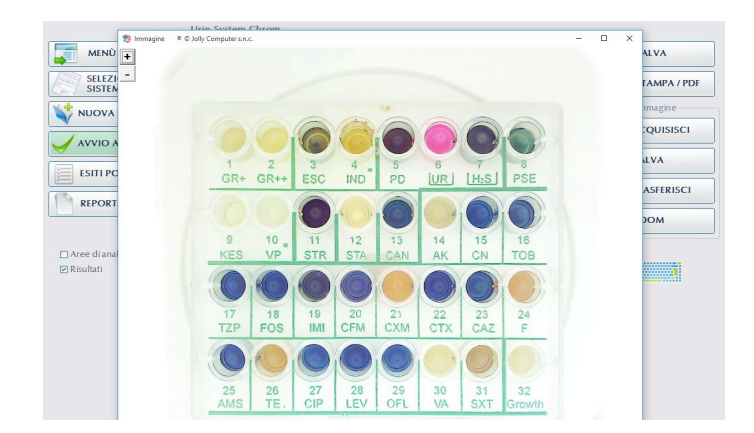

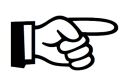

DISCLAIMER: Both captured images and reports provided by giotto 2 are a valid aid to the

this document.

laboratory personnel for preparing the definitive report. The report, which the instrument creates, does not replace the definitive analysis report issued by the laboratory. The Head of the laboratory is solely responsible for the final report. The report created by giotto 2 might be used as definitive report issued by the laboratory only if the Head of the lab, once reviewed and approved all results, takes full responsibility of it appending his/her own signature.

#### 3.4. Database management

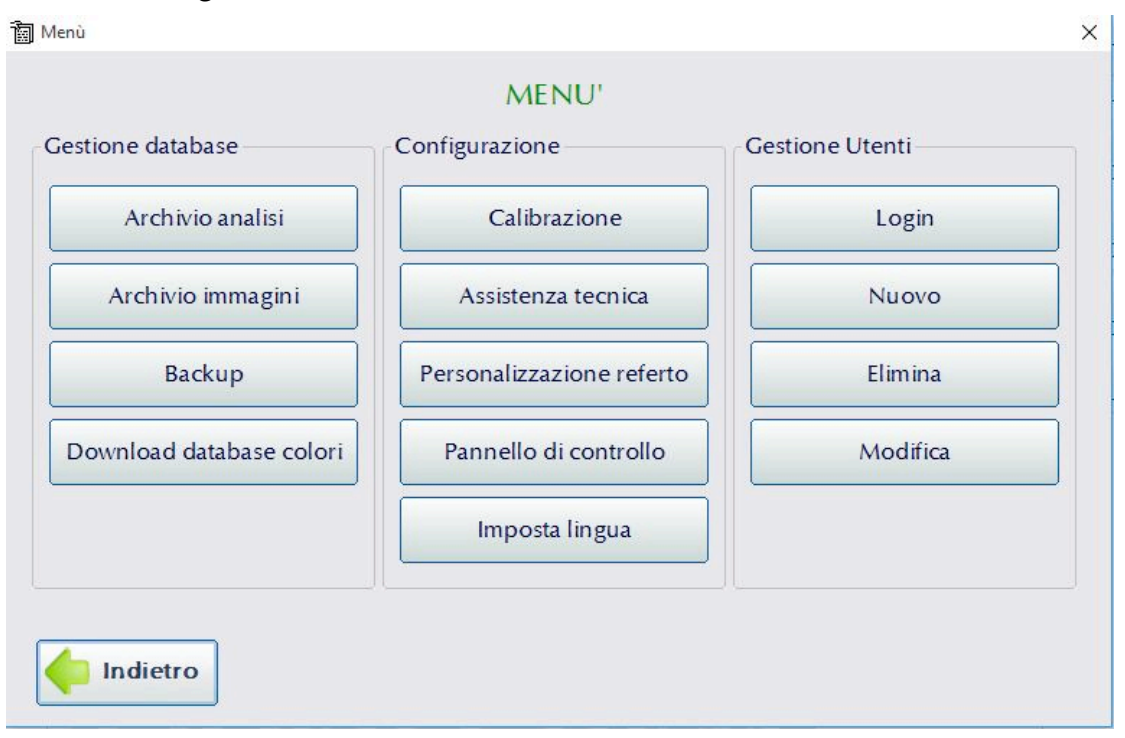

#### 3.4a. Analysis archive

From Menu, select Analysis archive.

Select the system to see the entire list of all relevant archived examinations . Click a row to view picture, results and report of the analysis you are interested in (read-only). Click the red "x" to delate recorded data.

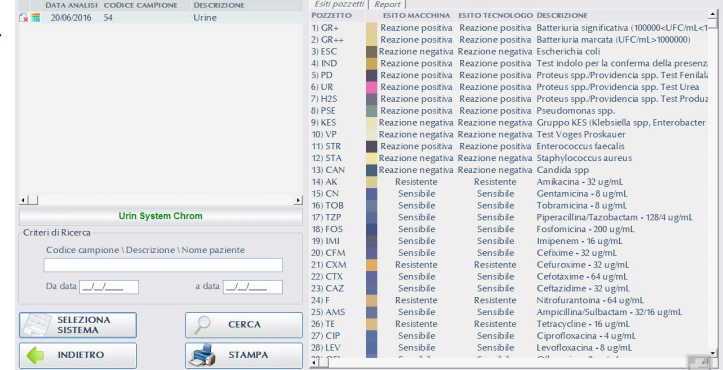

#### 3.4b. Images archive

From Menu, select Images archive.

Open a file among those contained in the pictures folder or select another folder.

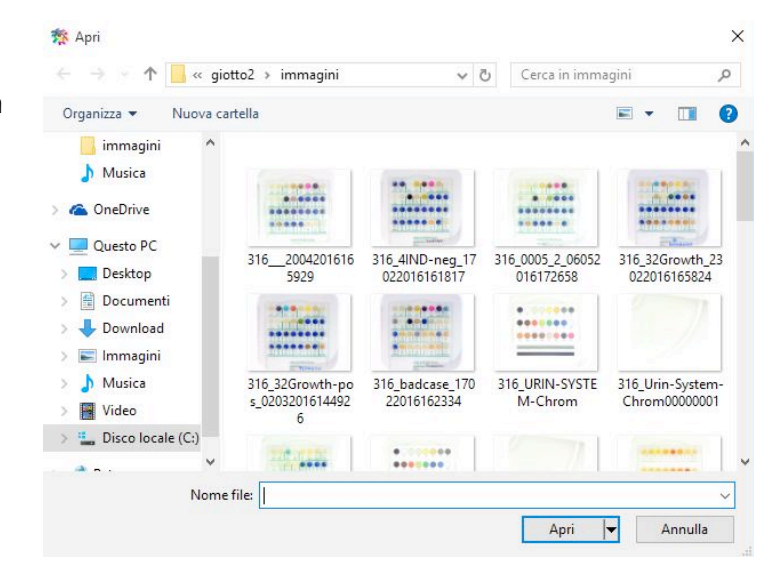

#### 3.4c. Backup

From Menu, select Backup to create a folder containing a copy of previously saved data.

| Menù             |  |
|------------------|--|
| BACKUP           |  |
|                  |  |
| Salva in 🖃 c: 🔹  |  |
|                  |  |
| a giotto2        |  |
| ackup            |  |
|                  |  |
|                  |  |
|                  |  |
|                  |  |
|                  |  |
|                  |  |
| Nome File Backup |  |
|                  |  |
|                  |  |
|                  |  |
|                  |  |
|                  |  |
|                  |  |
|                  |  |

#### 3.4d. Download color database

From Menu, select Download color database.

Click DOWNLOAD to get latest updates on criteria used by the software to recognize and interpret the colorimetric reaction inside each well (see also Automated updates in this document).

Under the DOWNLOAD button you can see date and time of the last update.

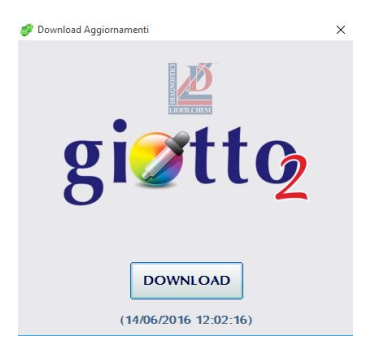

#### 3.5. Setup 3.5a. Calibration

drawer completely.

Open the rotating drawer, insert the Caliper as shown on picture and close

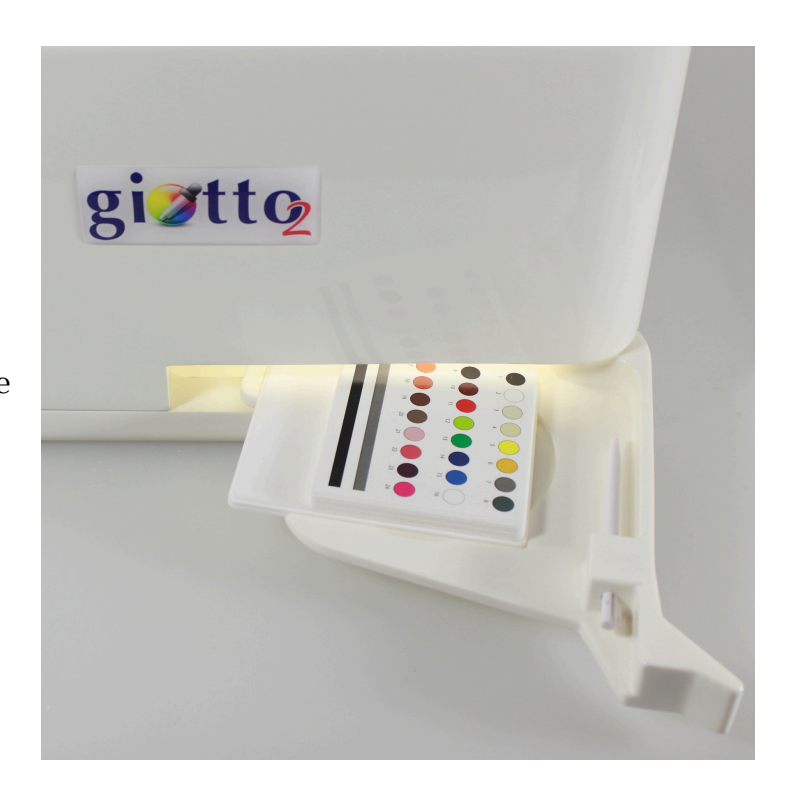

| From Menu, select Calibration.<br>Click Calibration to verify that the<br>images capturing and interpreting<br>System works correctly.                                                                                                    | Margine superiore 3200 Margine sinistro 2750 Dimensione 100% SALVA |
|----------------------------------------------------------------------------------------------------|--------------------------------------------------------------------|
| Calibrazione<br>(15/06/2016 16:26:10)<br># RGB calibro E RGB letto<br>1 070,065,090 084,068,095 V<br>2 248,250,215 247,252,245 V<br>3 235,240,215 235,246,214 V                                                                                                    | × Giotto 2 X Verifica acquisizione colori completata con successo! |
| 4 239,240,206 239,245,207                                                                                                    | ОК                                                                 |
| 11     247,115,100     253,120,101     ✓       12     195,230,102     199,244,099     ✓       13     103,198,142     101,207,143     ✓       14     104,115,196     103,116,195     ✓       15     100,140,225     101,142,222     ✓       16     255,255,255     ✓       17     242,168,115     242,168,105     ✓       18     225,146,101     228,150,101     ✓ | Giotto 2 ×                                                         |
| 19       158,115,110       154,115,108       ✓         20       165,135,125       167,139,125       ✓         21       235,212,205       235,215,204       ✓         22       249,155,166       249,154,158       ✓         23       140,110,140       138,114,140       ✓         24       250,125,188       250,128,185       ✓                                 | ОК                                                                 |

# **K**

IMPORTANT: Whatever the outcome of the Calibration, make sure that the reading areas (blue squares) are correctly positioned over the caliper image, i.e. each area must fall within the relevant colored circle.

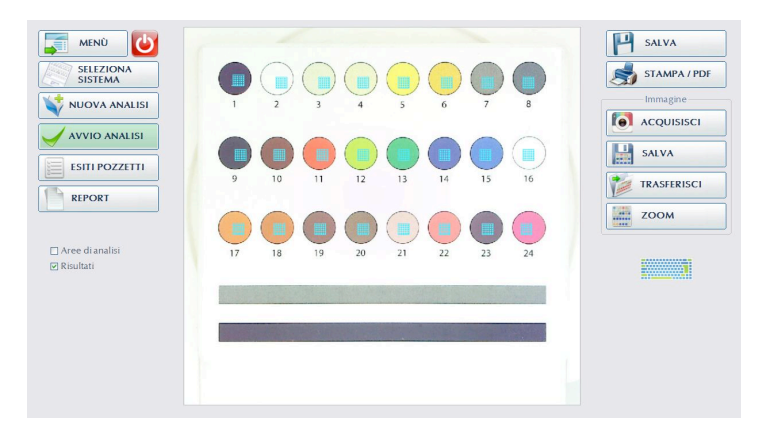

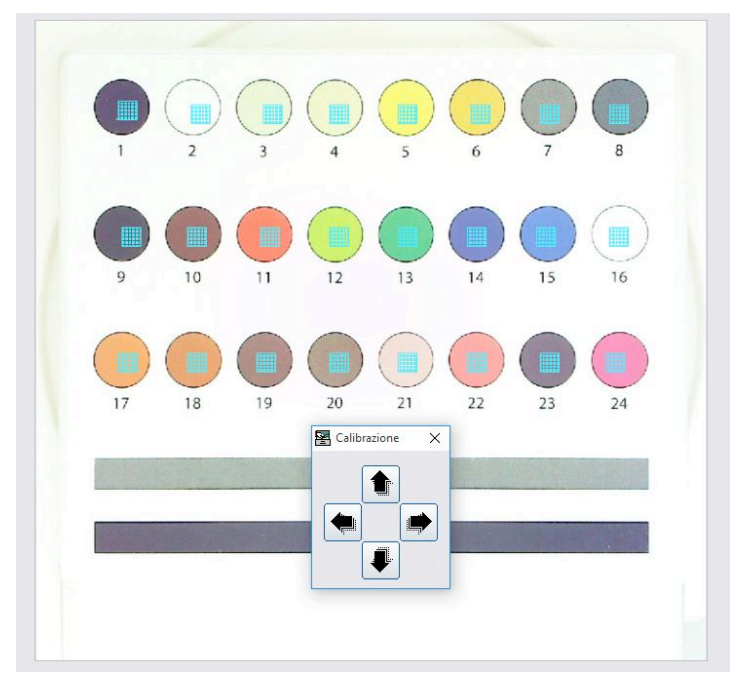

Select Areas Adjustments and press the arrows to move simultaneously all reading areas up, down, right or left.

IMPORTANT: Calibration is recommended to be checked at every time a working section with giotto 2 is started.

# An alternative way to adjust reading areas (from System)

The reading areas can be repositioned when a System image is captured.

Change the numerical values under Margins of reading areas and Centre picture to simultaneously move the reading area for all wells and centre the System image, respectively. Click SAVE to effect changes made.

Numerical values in the picture on the right are purely for guidance.

| Impostazioni- Giotto 2<br>giiitto                                                   | × |
|-------------------------------------------------------------------------------------|---|
| Calibrazione Regolazione pozzetti                                                   |   |
| Margini area analisi<br>Margine superiore 750 Margine sinistro 1250 Valore 1 cm 112 |   |
| Centratura foto<br>Margine superiore 3200 Margine sinistro 2750 Dimensione 100 %    |   |
| SALVA                                                                               |   |

Select Well adjustments to move the reading area specific for each single well: to select the well, click the small arrow in the middle (1 corresponds to the well on the top left, 8 to the top right well and so on); next, press the bigger arrows to move the reading area in the four directions.

CAUTION: move the reading areas only if necessary. If they are not correctly positioned the automated interpretation is unreliable.

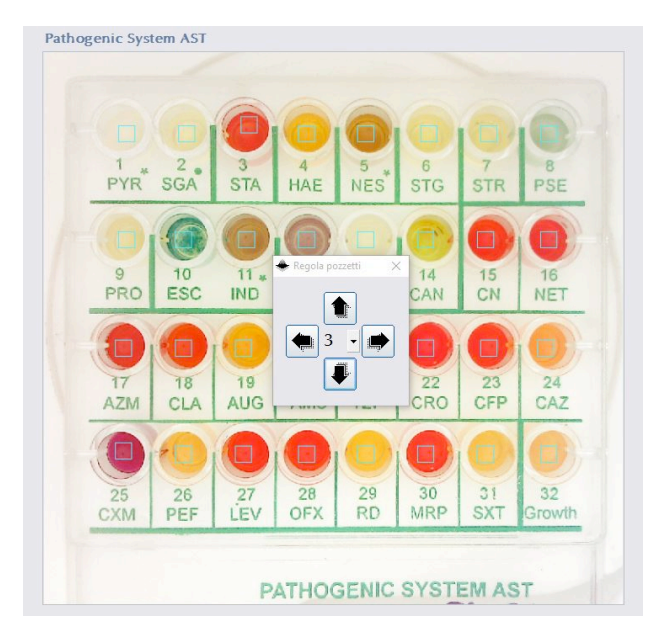

#### 3.5b. Technical assistance

From Menu, select Technical Assistance.

Contact Liofilchem to communicate ID and Password in order to benefit from remote assistance service.

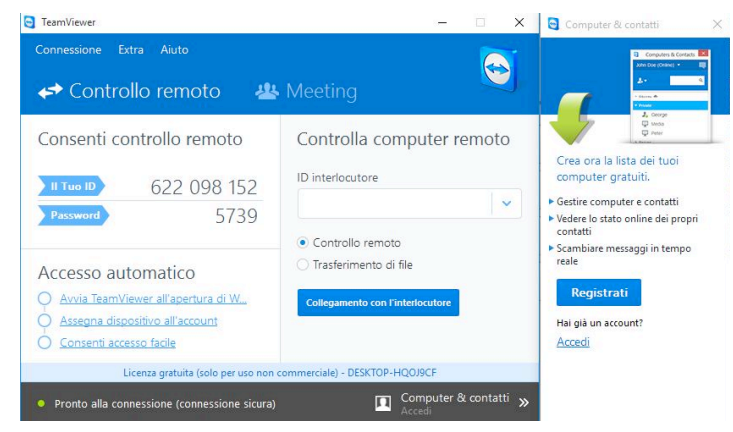

#### 3.5c. Report customization

From Menu, select Report customization.

Choose the logo of your lab or the image you want to be shown on the report. Enter numerical values to adjust position and size of this logo on the document.

| 🗃 Stampa                   | ×                           |
|----------------------------|-----------------------------|
| DOCUMENTO                  |                             |
| Margine superiore 0        | Margine sinistro 300        |
| LOGO                       |                             |
| Margine superiore 100      | Margine sinistro 100        |
| Ridimensionamento immagine | (base/altezza) 1470 1604    |
| Dimensioni reali immagi    | ne (base/altezza) 1470/1605 |
| DWCX08LLCL                 |                             |
| Cambia                     | immagine                    |
| 🐓 ок                       |                             |

#### 3.5d. Control panel

From Menu, select Control panel to change settings of the PC integrated with giotto 2 (not recommended).

| Tutti gli elementi del Pannello di contro | llo                                               |                             |             | - 🗆 X                             |
|-------------------------------------------|---------------------------------------------------|-----------------------------|-------------|-----------------------------------|
| ← → ~ ↑ 🔛 > Pannello di cont              | rollo > Tutti gli elementi del Pannello di contri | ollo >                      | 5 v         | Cerca nel Pannello di controllo 🔎 |
| Modifica le impostazioni del cor          | nputer                                            |                             | Visuali     | zza per: lcone piccole 🔻          |
| & Account utente                          | 🔗 Area geografica                                 | 🛋 Audio                     | autoPla     | y                                 |
| 🍪 Backup e ripristino (Windows 7)         | Barra delle applicazioni ed esplorazio            | A Caratteri                 | Cartelle    | di lavoro                         |
| 🕒 Centro accessibilità                    | 💱 Centro connessioni di rete e condivis           | Centro PC portatile Windows | S Centro s  | incronizzazione                   |
| 🐻 Connessione RemoteApp e desktop         | 🏘 Crittografia unità BitLocker                    | 🙆 Cronologia file           | 🔐 Data e o  | ra                                |
| Dispositivi e stampanti                   | Flash Player (32 bit)                             | 😰 Gestione Audio Realtek HD | 📮 Gestione  | e colori                          |
| Gestione credenziali                      | Gestione dispositivi                              | 🔣 Grafica HD Intel®         | •4 Gruppo   | Home                              |
| 105 IDS Camera Manager                    | 💱 Lingua                                          | J Mouse                     | 🔒 Opzioni   | di indicizzazione                 |
| 🔄 Opzioni Esplora file                    | 🔁 Opzioni Internet                                | 😵 Opzioni risparmio energia | 🖬 Personal  | lizzazione                        |
| Programmi e funzionalità                  | 🔊 Programmi predefiniti                           | Riconoscimento vocale       | 🐼 Ripristin | 0                                 |
| Risoluzione dei problemi                  | Schermo                                           | 🏲 Sicurezza e manutenzione  | Sistema     |                                   |
| Spazi di archiviazione                    | 🖀 Strumenti di amministrazione                    | Castiera Tastiera           | Tecnolo     | gia Intel® Rapid Storage          |
| Telefono e modem                          | Mil Windows Defender                              | P Windows Firewall          |             |                                   |

#### 3.5e. Language setting

From Menu, select Set the language of giotto 2 choosing among those available.

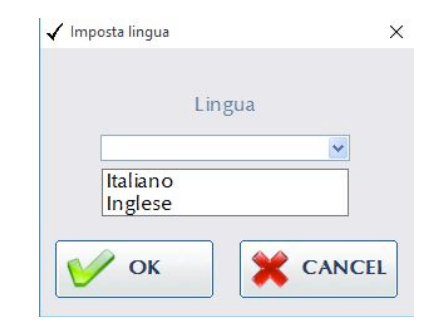

#### 3.6. Users management

From Menu, select New, Delate or Change to manage users profile

Before running a test, click Login to get access using your Username and Password. This operation is required if you want your name to appear in the report.

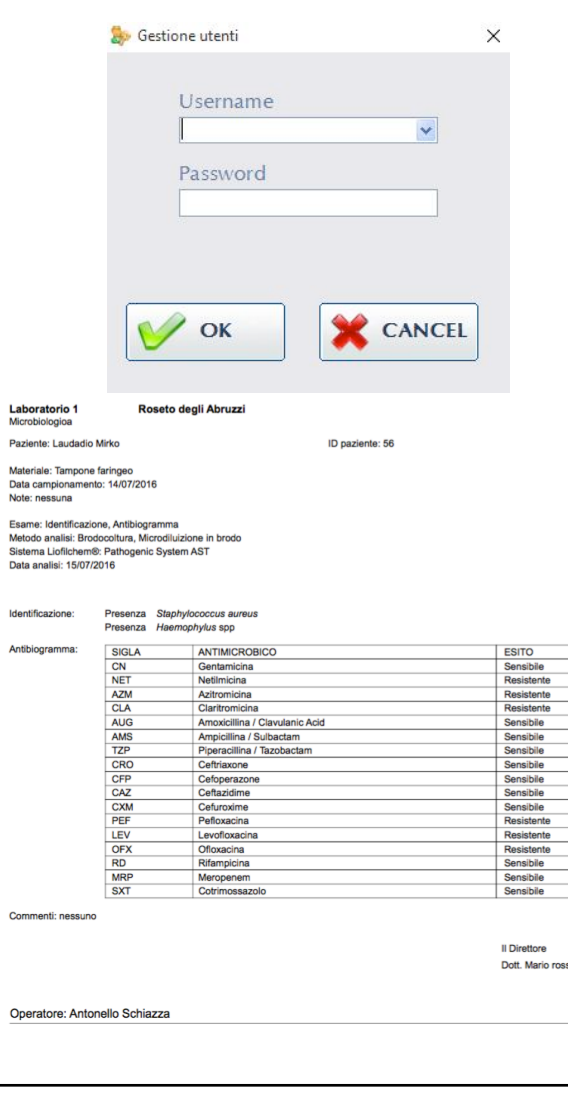

#### 3.7. Automated updates

The giotto 2 application has two types of update:

- Color database update;
- Software version update.

An alert notifies when there is immediate availability of updates and their nature. Clik Info and follow instructions.

MPORTANT: To receive and install automated updates internet connection is required.

| (i)<br>Aggiornamento DataBase colori Giotto2<br>Info                                                                                   |        |  |  |
|----------------------------------------------------------------------------------------------------|--------|--|--|
| Attenzione                                                                                                    | ×      |  |  |
| Aggiornamenti disponibili<br>- Dal menù selezionare download database colori.<br>- Cliccare DOWNLOAD per rendere effettivo l'aggiornam | ento   |  |  |
| (i)<br>Installa aggiornamenti Giotto2                                                                                                  |        |  |  |
|                                                                                                    |        |  |  |
| Arrenzione                                                                                                    |        |  |  |
| Cliccare sul link per eseguire l'installazione.<br>L'operazione richiederà alcuni minuti e il Giotto2 si chiuderà automaticam          | nente. |  |  |

OK

# 4. Troubleshooting

| The monitor of giotto 2 does not turn on.  | Check cables connection. The power supply<br>LED should light green. The toggle switch<br>should be in the ON (I) position. The<br>analysis drawer is supposed to be<br>illuminated from inside. Verify the LED<br>(POWER) is lighting, if not press the relevant<br>button. Press the START button if the LED<br>lights red.                                                                                                    |
|--------------------------------------------|----------------------------------------------------------------------------------------------------|
| Giotto 2 does not connect to the internet. | Check there are no network issues.<br><u>Ethernet connection problems</u><br>Try using the other USB port on the back of<br>giotto 2.                                                                                                    |
| Misinterpreting the results                | <ul> <li>Verify that:</li> <li>The System you selected on screen corresponds to the System effectively loaded into the drawer for testing.</li> <li>The System was placed correctly into the rotating drawer.</li> <li>The drawer was completely closed before running the test.</li> <li>All reading areas were correctly centered over the relevant well (check off "Reading areas" to make them visible over the System picture).</li> </ul> |
| Calibration fails                          | <ul> <li>Verify that:</li> <li>The Caliper was placed correctly into the rotating drawer.</li> <li>The drawer was completely closed before clicking on Calibration.</li> <li>All reading areas (blue squares) fell within the relevant colored circle: otherwise, adjust the position of reading areas (refer to the Calibration section in this document).</li> </ul>                                                                          |

## 5. Warnings and precautions

For transportation of giotto 2 and accessories use its own shipping pack (styrofoam packaging plus cardboard outer shell).

When giotto 2 is manually moved inside the lab where it was installed, keep the instrument in upright position.

After moving the instrument, it is recommended performing calibration (refer to the Calibration section in this document).

Personal Protective Equipment (PPE) should be used when operating with giotto 2, according to the laboratory policy for handling of potentially contaminated and/or infected material.

### 6. Service and maintenance

To get assistance for analysis of difficult-to-interpret test, refer to the Image management section in this document. Once the image transferring procedure is finished contact the Liofilchem headquarter.

Use the TeamViewer function which is integrated in giotto 2 allowing to get in contact with the Liofilchem assistance for problem-solving (see the Technical assistance section in this document).

Liofilchem does not provide any installation service or technical assistance for giotto 2 networking connection.

No maintenance of Giotto 2 is required. It contains no motors or moving parts. Lights in ths system do not require maintenance and are not-replaceable by the user.

#### 6.1. Touch screen and drawer cleaning

Any standard glass cleaner or hospital disinfectants can be used to clean the touch screen monitor and drawer surface. Disinfectants/detergents should be applied to a cloth or towel and not sprayed directly on the screen or drawer surface.

# Appendix I

#### An eye to the main Liofilchem<sup>®</sup> Systems for screening, ID and AST

# Systems for ID and AST directly <u>from clinical specimen</u>:

| Name                   | Ref.                              | Description                                                                                                    |
|------------------------|-----------------------------------|----------------------------------------------------------------------------------------------------|
| AF Genital System      | 74156 (20 test)<br>79156 (4 test) | System for detection, count and susceptibility testing of pathogens from the urogenital tract (24 wells)                          |
| Mycoplasma System Plus | 72592 (20 test)<br>79592 (4 test) | System for detection, semi-quantitative<br>determination and susceptibility testing of<br>urogenital mycoplasma (24 wells)        |
| Urin System Chrom      | 74161 (20 test)<br>79161 (4 test) | System for microbial count, identification and susceptibility testing, directly from urine specimens (32 wells)                   |
| Urin System Plus       | 74160 (20 test)<br>79160 (4 test) | System for microbial count, identification and<br>and susceptibility testing directly from urine<br>specimens (24 wells)          |
| Pathogenic System AST  | 71681 (20 test)<br>79681 (4 test) | System for identification and and<br>susceptibility testing of main pathogenic<br>organisms from clinical specimens<br>(32 wells) |
| Copro System Plus      | 71675 (20 test)<br>79675 (4 test) | System for detection and identification of enteric pathogenic organisms (18 wells)                                                |

# Integral Systems for ID and AST from isolate colony:

| Name                              | Ref.                              | Description                                                                                   |
|-----------------------------------|-----------------------------------|-----------------------------------------------------------------------------------------------|
| Integral System<br>Enterobacteria | 71714 (20 test)<br>79714 (4 test) | System for identification and and susceptibility testing of enterobacteria (24 wells)         |
| Integral System Yeasts Plus       | 71822 (20 test)<br>79822 (4 test) | System for identification and and susceptibility testing of main pathogenic yeasts (24 wells) |
| Integral System<br>Staphylococci  | 71718 (20 test)<br>79718 (4 test) | System for identification and and susceptibility testing of staphylococci (24 wells)          |
| Integral System<br>Streptococci   | 71720 (20 test)<br>79720 (4 test) | System for identification and and susceptibility testing of streptococci (24 wells)           |

# System for ID from isolate colony:

| Name                | Ref.                              | Description                                                                                  |
|---------------------|-----------------------------------|----------------------------------------------------------------------------------------------|
| Enterosystem 24R    | 71619 (20 test)<br>79619 (4 test) | System for identification of Gram-negative,<br>oxidase-negative enterobacteria<br>(24 wells) |
| Enterosystem 18R    | 71618 (20 test)<br>79618 (4 test) | System for identification of Gram-negative,<br>oxidase-negative enterobacteria<br>(18 wells) |
| Listeria System 18R | 71640 (20 test)<br>79640 (4 test) | System for identification of <i>Listeria</i> spp (18 wells)                                  |
| Staph System 18R    | 71630 (20 test)<br>79630 (4 test) | System for identification of staphylococci (18 wells)                                        |
| Strepto System 12R  | 72560 (20 test)<br>79560 (4 test) | System for identification of streptococci (24 wells, 2 specimens)                            |

# Systems for AST <u>from isolate colony</u>:

| Name                           | Ref.                              | Description                                                                                                    |
|--------------------------------|-----------------------------------|----------------------------------------------------------------------------------------------------|
| SensiTest Gram-positive        | 76020 (20 test)<br>79020 (4 test) | System for susceptibility testing of Gram-<br>positive bacteria (24 wells)                                                                            |
| SensiTest Gram-negative        | 76010 (20 test)<br>79010 (4 test) | System for susceptibility testing of Gram-<br>negative bacteria (24 wells)                                                                            |
| SensiQuattro Gram-positive     | 76032 (20 test)<br>79032 (4 test) | System for determination of Minimum<br>Inhibitory Concentration (MIC) of Gram-<br>positive bacteria with the broth microdilution<br>method (40 wells) |
| SensiQuattro Gram-<br>negative | 76031 (20 test)<br>79031 (4 test) | System for determination of Minimum<br>Inhibitory Concentration (MIC) of Gram-<br>negative bacteria with the broth<br>microdilution method (40 wells) |
| SensiQuattro Candida EU        | 76033 (20 test)<br>79033 (4 test) | System for determination of Minimum<br>Inhibitory Concentration (MIC) of <i>Candida</i><br>spp with the broth microdilution method<br>(40 wells)      |

| Name              | Ref.                              | Description                                                                                                    |
|-------------------|-----------------------------------|----------------------------------------------------------------------------------------------------|
| Food System       | 71680 (20 test)<br>79680 (4 test) | System for detection and identification of<br>pathogenic organisms from food validated<br>according to ISO 16140<br>(24 wells, 2 samples)           |
| HACCP System Plus | 71655 (20 test)<br>79655 (4 test) | System for determination of microbial load,<br>detection and identification of pathogens<br>isolated from working surfaces<br>(24 wells, 2 samples) |

#### Systems for screening of main pathogens from <u>food and surfaces:</u>

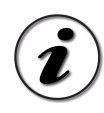

Giotto 2 can be used with all kind of Liofilchem's Systems. Contact the manufacturer or the local representative for reading a System which is not configured with the instrument yet.